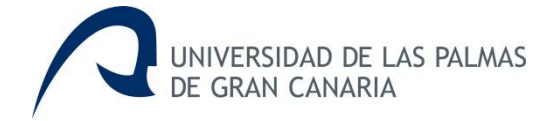

# MiCV

# Editor curricular de la Universidad de Las Palmas de Gran Canaria

Mi Currículum Vitae v1.4.0

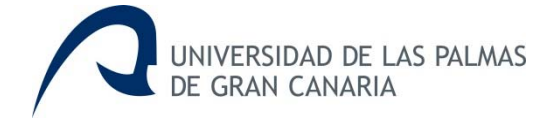

| 1 Generar (Exportar) el CVN y CVA | pág. 1 |
|-----------------------------------|--------|
|                                   |        |
| 2 Importar CVN                    | pág. 5 |
|                                   | nán O  |
| 3 Solicitar                       | pag. 8 |
| 4 Comprobar                       | páq, 8 |

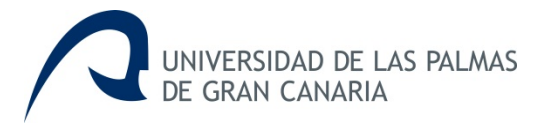

## MiCV (Mi Currículum Vitae) ULPGC Procedimiento para obtener CVN desde la Universidad de las Palmas de Gran Canaria

MiCV es una herramienta de edición on line de currículums, desarrollada por la Universidad de Las Palmas de Gran Canaria a través de Gerencia, el Vicerrectorado de Investigación, Desarrollo e Innovación y el Vicerrectorado de Profesorado y Planificación Académica, con la finalidad de poner a disposición de sus investigadores la posibilidad de crear, modificar y generar de forma individual el currículum <u>en formato CVN</u> (Currículum Vítae Normalizado) y el CVA (Currículum Vítae Abreviado).

El Currículum Vitae Normalizado (CVN) es un estándar de currículo establecido por la Fundación Española para la Ciencia y la Tecnología (FECYT) dependiente del Ministerio de Economía y Competitividad (MINECO), definido por la norma CVN, cuyas especificaciones técnicas permite generar un currículum vitae en un formato digital único y normalizado.

El Currículum Vitae Abreviado (CVA) es un modelo normalizado de currículum solicitado en las convocatorias de la Secretaría de Estado de Investigación, y puede obtenerse ya directamente a través del editor curricular MiCV.

Esta herramienta permite importar currículos completos en formato CVN-PDF.

MiCV permite además generar el CVN y CVA en los idiomas de español e inglés.

#### Generar (Exportar) el CVN y CVA: 1. Acceder a MiULPGC en www.ulpgc.es

En la página web de la Universidad de las Palmas de Gran Canaria, <u>www.ulpgc.es</u>, iniciar sesión en MiULPGC, identificándose con su <u>usuario</u> y <u>contraseña</u>.

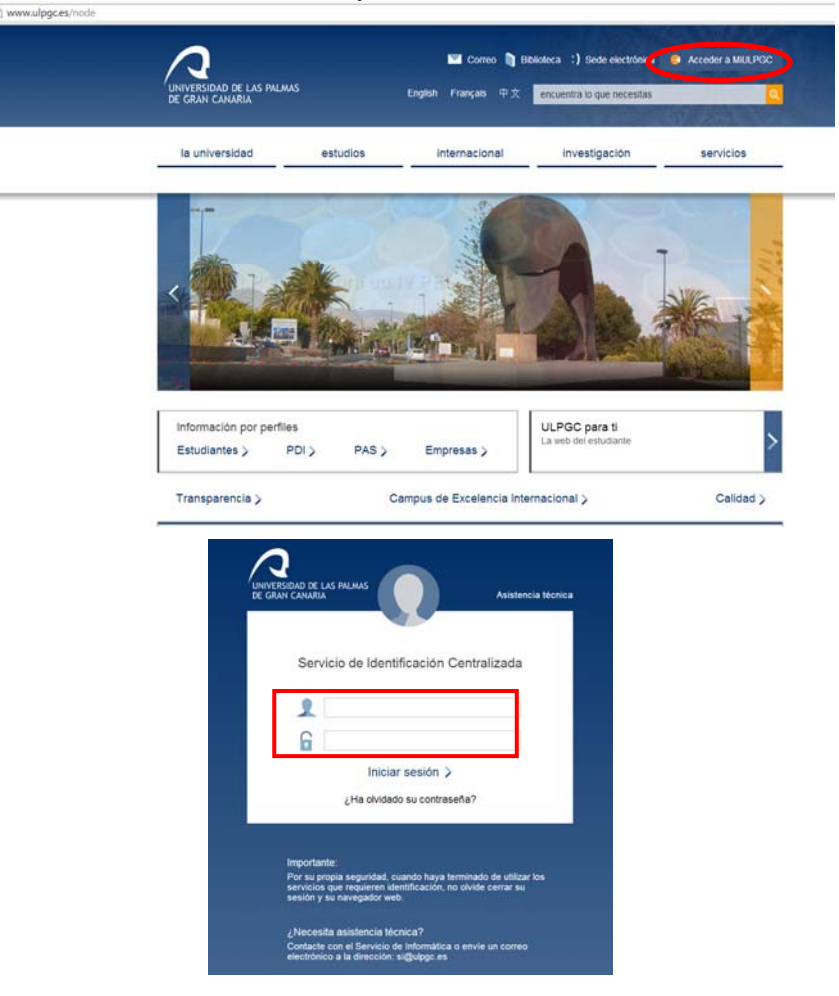

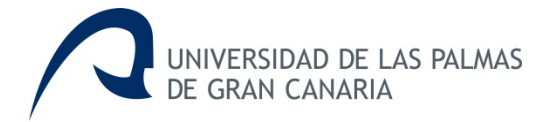

# 2. Mi Currículum Vitae

Para acceder a la aplicación, seleccionar Mi Currículum Vitae

| la universidad                                                                                                    | estudios inte                                                                                                    | rnacional                                   | investigación                                                                 | SERVICIO |
|----------------------------------------------------------------------------------------------------|----------------------------------------------------------------------------------------------------|---------------------------------------------|-------------------------------------------------------------------------------|----------|
| MiULPGC                                                                                                    |                                                                                                    |                                             |                                                                               |          |
| Mis datos<br>• <u>Mi contraseña</u><br>• <u>Mis datos personales</u><br>• <u>Mi perfil</u><br>• <u>Mis datos electorales</u><br>• <u>Mi Curriculum Veae</u><br>• <u>RPDI</u><br>• <u>Mi Carné Universitario</u><br>Mi Campus Virtual<br>• <u>Campus Social: centros y</u><br>• <u>bibliotecas</u> | Mi matrícula<br>• <u>Mi expediente</u><br>• <u>Solicitud de equivalence</u><br>• <u>Mi propuesta de adapta</u><br>Mi docencia<br>• <u>Mi potencial docente</u> | Mi eval<br>• Ene<br>(titu<br>noión Mis util | luación<br><sub>cuesta de satisfacción</sub><br><sub>ulados)</sub><br>iidades |          |

# 3. Generar CV

En la siguiente ventana seleccionar Generar CV

|                                                                   | Datos de<br>identificación<br>y contacto | tación 3<br>fesional | Formación<br>académica<br>recibida | 4 Actividad<br>docente | 5 Experiencia<br>científica y<br>tecnológica | 6 Acti<br>cien<br>tecn      | vidades<br>tificas y<br>ológicas | 7 Actividad<br>senitaria |            |  |  |
|-------------------------------------------------------------------|------------------------------------------|----------------------|------------------------------------|------------------------|----------------------------------------------|-----------------------------|----------------------------------|--------------------------|------------|--|--|
| Sin etiqueta                                                      |                                          |                      |                                    |                        |                                              |                             |                                  |                          |            |  |  |
| Fotografia Digital                                                |                                          | Apellidos            |                                    |                        |                                              |                             | Nombre                           |                          |            |  |  |
|                                                                   |                                          |                      |                                    |                        |                                              |                             |                                  |                          |            |  |  |
| DNI                                                               | NE                                       |                      |                                    | Pasaporte              |                                              |                             |                                  |                          |            |  |  |
| Fecha de nacimiento                                               |                                          | Seno                 |                                    |                        | Telėfono fijo                                |                             |                                  |                          |            |  |  |
| Teléfono móvil                                                    | Fax                                      |                      |                                    | Cerreo electrónico     |                                              |                             |                                  |                          |            |  |  |
|                                                                   |                                          |                      |                                    |                        | +                                            |                             |                                  |                          |            |  |  |
| Resumen libre del curticulum (Campo obligatorio para generar CVA) |                                          |                      |                                    |                        | Indicadorer<br>generar CV                    | i generales de calic<br>'A) | ad de la producció               | n (Campo obliga          | torio para |  |  |
|                                                                   |                                          |                      |                                    |                        |                                              |                             |                                  |                          |            |  |  |
|                                                                   |                                          |                      |                                    |                        |                                              |                             |                                  |                          |            |  |  |

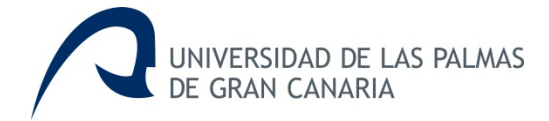

# 4. Currículum Vitae Normalizado (CVN) FECYT

| 1 Datos de lidentificación y 2 p  Generación curriculum volver  Estado 2001/2011  conditat abortar tarea Escoja  actualizar tarea Tractó                                                                                                    | Situación 3 Formación académica 4 Actividad docente 5 Experiencia 6 Actividades clentificas y tecnológica 7 Actividad sanitaria |  |  |  |  |  |     |                                                                                                    |
|----------------------------------------------------------------------------------------------------|----------------------------------------------------------------------------------------------------|--|--|--|--|--|-----|----------------------------------------------------------------------------------------------------|
| Seneración curriculum volver<br>Estado 2001/201<br>abortar tarea Escoja<br>actualizar tarea Tarea de                                                                                                    | 216 15 11 56                                                                                                    |  |  |  |  |  |     |                                                                                                    |
| Estado 20/01/2010<br>Parolioni<br>abortar tarea Escoja<br>Ictualizar tarea                                                                                                    | 016 15:11:56                                                                                                    |  |  |  |  |  |     |                                                                                                    |
| abortar tarea Escoja<br>actualizar tarea                                                                                                    |                                                                                                    |  |  |  |  |  |     |                                                                                                    |
| actualizar tarea                                                                                                    | Escoja el tipo de documento a generar                                                                                           |  |  |  |  |  |     |                                                                                                    |
| TIDOS GE                                                                                                    | Tipos de documentos                                                                                                    |  |  |  |  |  |     |                                                                                                    |
| Curriculum Vitae Normalizado (CVN) FECYT     Curriculum Vitae Abreviado(CVA) FECYT     Documento del Ministerio de Economía y Competitividad (MINECO), formato Word     Documento del Ministerio de Economía y Competitividad (MINECO), formato PDE |                                                                                                    |  |  |  |  |  |     |                                                                                                    |
|                                                                                                    |                                                                                                    |  |  |  |  |  | Doc | locumento de la Agencia Canaria de Investigación, Innovación y Sociedad de la Información (ACIISI), formato Word                   |
|                                                                                                    |                                                                                                    |  |  |  |  |  | Doc | <ul> <li>Documento de la Agencia Canaria de Investigación, Innovación y Sociedad de la Información (ACISI), formato PDF</li> </ul> |

5. El fichero CVN generado es un documento PDF con tecnología CVN-XML incrustada, de tal forma que esta información normalizada pueda ser tratada electrónicamente por distintas bases de datos, con la intención de evitar que los investigadores tengan que teclear su currículum en los distintos formularios o aplicaciones que se utilizan para las diferentes convocatorias.

# 6. Currículum Vitae Abreviado (CVA) FECYT

| UNIVERSIDAD DE LAS PALMAS         | FECYT 🐉 minimize Selectorur tipos de gualdado hace menos de un minito 🕠 😋 🖥 Importer CVN 📑 Generar CV 🔍 Superencias 🛩 Competer 🖷 Selectar ? 💿                                                                                                    |
|-----------------------------------|----------------------------------------------------------------------------------------------------|
|                                   | 1 Dates de la catividad 2 Situación y contaction y profesional 3 Formación académica recibida docente 5 Esperiencia 6 Actividad contidiçãos 7 Actividad sanitaria                                                                                                    |
| Generación curriculum volver      |                                                                                                    |
| Estado                            | 2001/2016 15 28.08                                                                                                    |
| abortar tarea<br>actualizar tarea | Escoja el tipo de documento a generar  Tpos de documentos  Curnculum Vitae Normalizado (CVN) FECYT  Curnculum Vitae Abreviado(CVA) FECYT  Documento del Innistrio de Economia y Competitividad (MINECO), formato Word  Documento del la Agencia Canaria de Investigación, Innovación y Sociedad de la Información (ACIISI), formato Vord  Documento de la Agencia Canaria de Investigación, Innovación y Sociedad de la Información (ACIISI), formato PDF  Continuar |

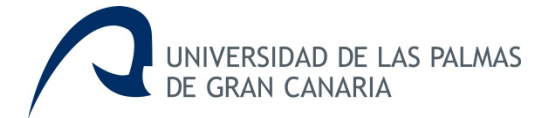

# 7. Seleccionar idioma: español o inglés

Una vez seleccionado el CVN o el CVA, se muestra la siguiente ventana en la cual el usuario podrá elegir el idioma de español o inglés, en el cual generar el CVN o CVA.

| Desde                                                                              |  |  |  |  |  |
|------------------------------------------------------------------------------------|--|--|--|--|--|
|                                                                                    |  |  |  |  |  |
| Hasta                                                                              |  |  |  |  |  |
|                                                                                    |  |  |  |  |  |
| Fechas indicadas inclusive                                                         |  |  |  |  |  |
| No                                                                                 |  |  |  |  |  |
| Idioma del curriculum                                                              |  |  |  |  |  |
| Español                                                                            |  |  |  |  |  |
| Tipos de items curriculares                                                        |  |  |  |  |  |
| <ul> <li>Actividad científica y tecnológica</li> <li>Actividad docente</li> </ul>  |  |  |  |  |  |
| <ul> <li>Actividad docente</li> <li>Actividad en el campo de la sanidad</li> </ul> |  |  |  |  |  |
| ► Experiencia científica y tecnológica                                             |  |  |  |  |  |
| ► Formación académica recibida                                                     |  |  |  |  |  |
| Situación profesional                                                              |  |  |  |  |  |
| continuar                                                                          |  |  |  |  |  |
| Desde                                                                              |  |  |  |  |  |
|                                                                                    |  |  |  |  |  |
|                                                                                    |  |  |  |  |  |
| Hasta                                                                              |  |  |  |  |  |
|                                                                                    |  |  |  |  |  |
| Fechas indicadas inclusive                                                         |  |  |  |  |  |
| No                                                                                 |  |  |  |  |  |
| Idioma del curriculum                                                              |  |  |  |  |  |
| Inglés                                                                             |  |  |  |  |  |
| Tipos de items curriculares                                                        |  |  |  |  |  |
| Actividad científica y tecnológica                                                 |  |  |  |  |  |
| Actividad docente                                                                  |  |  |  |  |  |
| Actividad en el campo de la sanidad                                                |  |  |  |  |  |
| Experiencia científica y tecnológica                                               |  |  |  |  |  |
| Formación académica recibida                                                       |  |  |  |  |  |
| <ul> <li>Situación profesional</li> </ul>                                          |  |  |  |  |  |
|                                                                                    |  |  |  |  |  |

# continuar

La información que se introduce en el editor no se traduce, lo que aparece en otro idioma son los epígrafes del CVN y CVA, pero no los datos concretos que introduzca en cada uno de los campos.

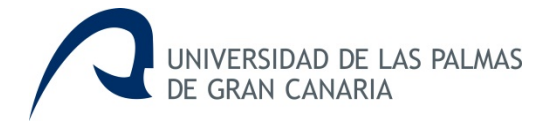

# **Importar CVN**

Para importar los méritos curriculares en MiCV, se selecciona la opción indicada en la ventana que se muestra a continuación:

# 1. Seleccionar Importar CVN.

| CUMUYASISAD DE LAS PALMAS                                       | Curriny Belzin Espine guardado hace 3 minutos                                                  | 💭 🕰 🖥 Importer CATI 🔹 Generae CV 🖬 Sugerencias 💉 Compretae 💿 Solicitar ? 🛛 |
|-----------------------------------------------------------------|------------------------------------------------------------------------------------------------|----------------------------------------------------------------------------|
| 1 Datos de<br>identificaci<br>y contacto                        | 2 Situación 3 Formación 4 Actividad docente 5 Experiencia<br>recibida                          | a 6 Actividades 7 Actividad<br>científicas y<br>a tecnológicas             |
| Sin etiqueta                                                    |                                                                                                |                                                                            |
| Fotografía Digital                                              | Apellidos                                                                                      | Nombre                                                                     |
|                                                                 |                                                                                                |                                                                            |
| DNI                                                             | NE                                                                                             | Pasaporte                                                                  |
| Fecha de nacimiento                                             | Sexo                                                                                           | Teléfono fijo                                                              |
| Teléfono móvil                                                  | Fax                                                                                            | Correo electrónico                                                         |
| Resumen libre del curriculum (Campo obligatorio para generar CV | +<br>Indicadores generales de calidad de la producción (Campo obligatorio para<br>generar CVA) |                                                                            |
|                                                                 |                                                                                                |                                                                            |
| Cvn a importar                                                  |                                                                                                |                                                                            |
|                                                                 | of Marmin                                                                                      |                                                                            |

# 2. Subir CVN en PDF:

- Indicar si los datos de identificación y contacto se desean importar, seleccionando si o no en el desplegable.
- Seleccionar el fichero CVN en pdf que se desea importar y subir el archivo.

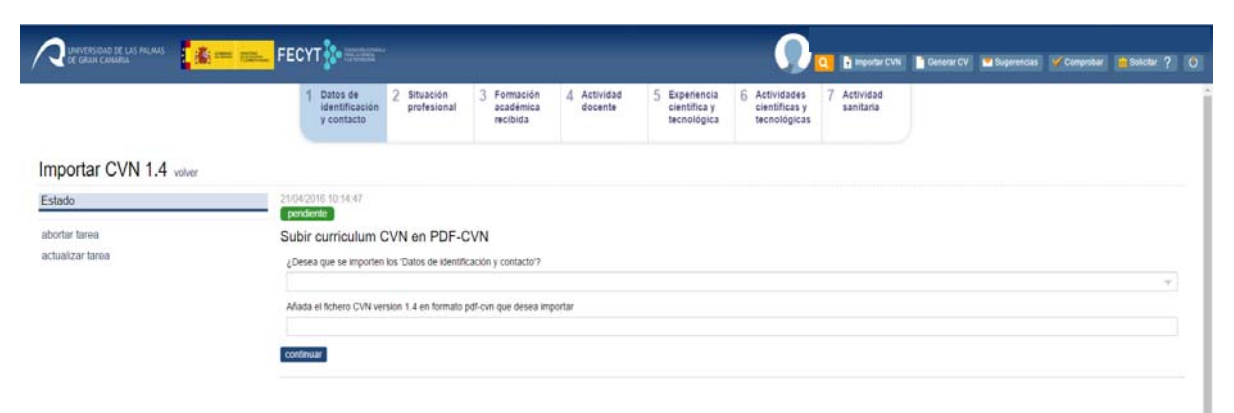

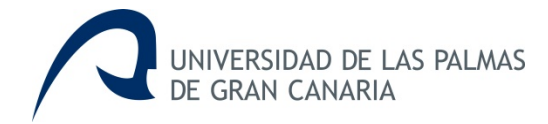

# 3. Continuar

| Estado                            | 21/04/2016 10:48:10<br>en espera                                                                                    |
|-----------------------------------|----------------------------------------------------------------------------------------------------|
| abortar tarea<br>actualizar tarea | )                                                                                                    |
|                                   | 21/04/2016 10:48:10 por business_unit micv<br>Preparando listado de items curriculares                              |
|                                   | 21/04/2016 10:44:47 por -<br>Proceso de importación iniciado, leyendo Pdf. Este proceso puede tardar varios minutos |
|                                   | 21/04/2016 10:44:46 por -<br>importando                                                                             |
|                                   | 21/04/2016 10:44:43<br>Fichero subido                                                                               |

4. A continuación, se muestra el listado de méritos curriculares ya seleccionados para importar.

# Importar CVN 1.4

| Estado           | 21/04/2016 11:30:01                                            |  |  |
|------------------|----------------------------------------------------------------|--|--|
|                  | pendiente                                                      |  |  |
| abortar tarea    | Seleccione los items que desea importar                        |  |  |
| actualizar tarea | Items curriculares                                             |  |  |
|                  | Profesor Titular de Universidad (Situación Actual)             |  |  |
|                  | Licenciado en Filosofía y Letras Sección Historia              |  |  |
|                  | Francés                                                        |  |  |
|                  | ✓ Inglés                                                       |  |  |
|                  | <ul> <li>Historia de la empresa</li> </ul>                     |  |  |
|                  | <ul> <li>Historia de las Relaciones Internacionales</li> </ul> |  |  |
|                  | Historia Social del Trabajo                                    |  |  |
|                  | <ul> <li>Historia Económica de Canarias</li> </ul>             |  |  |
|                  | <ul> <li>Historia Económica-Sociología</li> </ul>              |  |  |
|                  | Historia Social y de las Relaciones Laborales                  |  |  |
|                  | <ul> <li>Historia Económica de África</li> </ul>               |  |  |
|                  | Historia Económica Mundial                                     |  |  |
|                  | <ul> <li>Historia y pensamiento económico</li> </ul>           |  |  |
|                  | Economía, sociedad y cultura en el África Occidental           |  |  |
|                  | Historia Económica                                             |  |  |
|                  | Estudios sobre la emigración canaria a América (I) y (II)      |  |  |
|                  | Rasgos conceptuales del Mundo Atlántico                        |  |  |
|                  |                                                                |  |  |
|                  |                                                                |  |  |

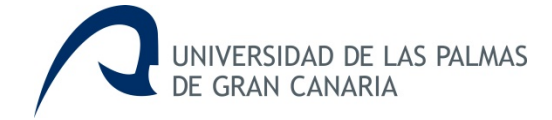

El usuario podrá deseleccionar los méritos que no desea importar realizando un click en el icono que se encuentra a la izquierda del mérito.

| Estado           | 21/04/2016 10:50:38                                       |  |  |  |
|------------------|-----------------------------------------------------------|--|--|--|
|                  | pendiente                                                 |  |  |  |
| abortar tarea    | Seleccione los items que desea importar                   |  |  |  |
| actualizar tarea | Items curriculares                                        |  |  |  |
|                  | Profesor Titular de Universidad (Situación Actual)        |  |  |  |
|                  | Licenciado en Filosofía y Letras Sección Historia         |  |  |  |
|                  | Francés                                                   |  |  |  |
|                  | Inglés                                                    |  |  |  |
|                  | Historia de la empresa                                    |  |  |  |
|                  | Historia de las Relaciones Internacionales                |  |  |  |
|                  | Historia Social del Trabajo                               |  |  |  |
|                  | Historia Económica de Canarias                            |  |  |  |
|                  | Historia Económica-Sociología                             |  |  |  |
|                  | Historia Social y de las Relaciones Laborales             |  |  |  |
|                  | Historia Económica de África                              |  |  |  |
|                  | Historia Económica Mundial                                |  |  |  |
|                  | Historia y pensamiento económico                          |  |  |  |
|                  | Economía, sociedad y cultura en el África Occidental      |  |  |  |
|                  | Historia Económica                                        |  |  |  |
|                  | Estudios sobre la emigración canaria a América (I) y (II) |  |  |  |
|                  | Rasgos conceptuales del Mundo Atlántico                   |  |  |  |

#### 5. Finalizada la importación.

Una vez finalizado el proceso de importación de los méritos curriculares seleccionados, se informa al usuario mostrando la siguiente ventana:

# Importar CVN 1.4

| Estado                            | 21/04/2016 11:15:46<br>finalizada                                                                                   |
|-----------------------------------|----------------------------------------------------------------------------------------------------|
| abortar tarea<br>actualizar tarea | 21/04/2016 11:15:46 por dummy30                                                                                     |
|                                   | 21/04/2016 11:15:43 por dummy30<br>Items seleccionados                                                              |
|                                   | 21/04/2016 10:50:30 por business_unit/micv<br>Elementos de la importación generados                                 |
|                                   | 21/04/2016 10:48:10 por business_unit/micv<br>Preparando listado de items curriculares                              |
|                                   | 21/04/2016 10:44:47 por -<br>Proceso de importación iniciado, leyendo Pdf. Este proceso puede tardar varios minutos |
|                                   | 21/04/2016 10:44:46 por -<br>importando                                                                             |
|                                   | 21/04/2016 10:44:43 por dummy30<br>Fichero subido                                                                   |

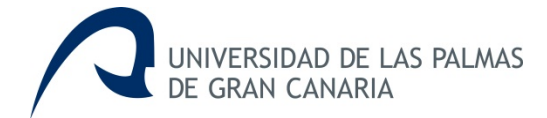

# Solicitar

Para incluir una nueva entidad, titulación o editorial, se debe solicitar, accediendo a la opción señalada a continuación "Solicitar".

| CUMUTERSEAD DE LAS FALMAS                                         | Dummy Belcon Expire guardado hace 3 minutos                                                                   | y 👔 Importer CVI 📓 Generar CV 🖬 Sugerendae 🎯 Comprober 💼 Soldar ? O |  |
|-------------------------------------------------------------------|----------------------------------------------------------------------------------------------------|---------------------------------------------------------------------|--|
| 1 Dates de la Steu<br>identificación y contacto                   | ación 3 Formación 4 Actividad S Experiencia 6 Actividad esional acadimica docente científica y tecnológica te | stieldades 7 Actividad<br>sanitaria<br>enológicas                   |  |
| Fotografia Digital                                                | Apallidos                                                                                                    | Nombre                                                              |  |
|                                                                   |                                                                                                    | 1.2                                                                 |  |
| DNI                                                               | NE                                                                                                    | Pasaporte                                                           |  |
| Fecha de nacimiento                                               | Teléfono fijo                                                                                                 |                                                                     |  |
| Teléfono móvil                                                    | Correo electrónico +                                                                                          |                                                                     |  |
| Resumen libre del curriculum (Campo obligatorio para generar CVA) | Indicadores generales de calidad de la producción (Campo obligatorio para<br>generar CVA)                     |                                                                     |  |
| Cvn a importar                                                    |                                                                                                    |                                                                     |  |
| 1                                                                 | ✓ Ver måt                                                                                                    |                                                                     |  |

A continuación se muestra la siguiente ventana informando al usuario si desea solicitar el alta de una editorial, una entidad o una titulación.

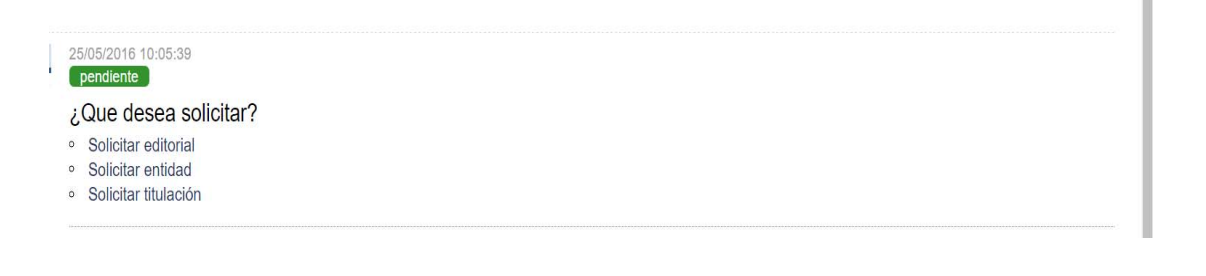

# Comprobar

Esta opción permite revisar los méritos curriculares cuyo contenido no cumple el formato establecido por la FECYT. Se muestra el listado de méritos a revisar y seleccionando cada uno de ellos puede modificar el contenido del campo que se ha indicado erróneo y una vez finalizada la revisión de todos los méritos del listado seleccionar continuar terminar.

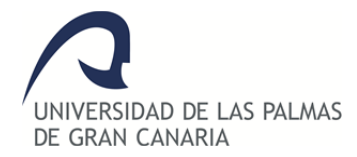

# Guía para la revisión de los datos curriculares indicados mediante la opción de Comprobar en

# **Mi Curriculum Vitae**

#### 1º Al acceder a Mi Currículum Vitae, se muestra la siguiente ventana:

| C binny fessible de las felmas 📲 🏩 etter Redelle FEC | YT 🌮 mentioner                               |                                               |                                           |                                                          | _                                     | MCV - Bienvenido<br>Q Senerar CV          | Sugerencias | 🌱 Comprobar | n Solicitar ? | ? 👌 |
|------------------------------------------------------|----------------------------------------------|-----------------------------------------------|-------------------------------------------|----------------------------------------------------------|---------------------------------------|-------------------------------------------|-------------|-------------|---------------|-----|
|                                                      | 1 Datos de 2<br>identificación<br>y contacto | Situación 3 Form<br>profesional acad<br>recib | ación 4 Actividad<br>émica docente<br>ida | 5 Experiencia<br>científica y<br>tecnológica 6 Ac<br>cie | vidad 7 A<br>ntifica y o<br>nologia s | Actividad en el<br>sampo de la<br>sanidad |             |             |               | ĺ   |
| Dummy Cabrera Vega                                   |                                              |                                               |                                           |                                                          |                                       |                                           |             |             |               |     |
| Fetografia Digital                                   |                                              | Apellidos                                     |                                           |                                                          | Nombre                                |                                           |             |             |               |     |
| DNI                                                  |                                              | NIE                                           |                                           |                                                          | Pasaporte                             |                                           |             |             |               |     |
| Fecha de nacimiento                                  |                                              | Sexo                                          |                                           |                                                          | Teléfono fi                           | ijo                                       |             |             |               |     |
| Teléfono móvil                                       |                                              | Fax                                           |                                           |                                                          | Correo ele                            | ectrónico                                 |             |             |               |     |
|                                                      |                                              |                                               | ✓ Ver más                                 |                                                          |                                       |                                           |             |             |               |     |

#### 2º Comprobar:

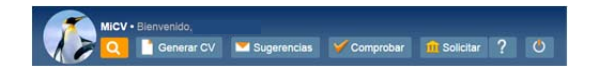

Es una opción creada pensando en el usuario, que permite mostrar al usuario, los datos que no cumplen el formato establecido por la FECYT.

#### 3ª Al seleccionar Comprobar se muestra el listado de errores encontrados en el Currículum:

Mostrando el título del mérito en la primera columna, en la segunda columna el campo cuyo contenido se debe modificar, y en la tercera columna el texto introducido por el usuario que no admite el formato fijado por la FECYT.

|                               | 1 Datos de<br>Identificación y<br>contacto 2 Situación 3 Formación 4 Acti<br>recibida 4 Acti                                                                                                    | vidad 5 Experiencia<br>científica y<br>tecnológica                                                                                                    | 6 Actividad<br>cientifica y<br>tecnologia                                | 7 Actividad en el<br>campo de la<br>sanidad                                                                      |                                                                                        |                         |
|-------------------------------|----------------------------------------------------------------------------------------------------|----------------------------------------------------------------------------------------------------|--------------------------------------------------------------------------|----------------------------------------------------------------------------------------------------|----------------------------------------------------------------------------------------|-------------------------|
| omprobar errores              |                                                                                                    |                                                                                                    |                                                                          |                                                                                                    |                                                                                        |                         |
| itado                         | 03/11/2015 12:50:17                                                                                                    |                                                                                                    |                                                                          |                                                                                                    |                                                                                        |                         |
| ortar tarea<br>tualizar tarea | Listado de errores encontrados                                                                                                    |                                                                                                    |                                                                          |                                                                                                    | ha Normalinado de la Esco                                                              | rt Seleccione cada uno  |
|                               | de los errores y se mostrará en detalle el VALOR ERRÓNEO. A continu<br>seleccione SI. Una vez finalizada la revisión y corrección de todos los o                                                                                                    | un vitae. Dichos errores deben s<br>uación realice CLICK donde se in<br>errores seleccione CONTINUAR.                                                                                         | dica para mostrar el fo<br>Y podrà generar el CV                         | mulario. Posteriormente<br>N FECYT.                                                                              | modifique el valor, y una v                                                            | vez corregido el campo, |
|                               | en el squerne isuato aparecen los encles en contrados en so cunica<br>de los errores y se mostrará en detale el VALOR ERKONEO. A comito<br>seleccione SI. Una vez finalizada la revisión y corrección de todos los -<br>encles de la compresión de video mediante técnicas de post-procesant                                                                                                    | ilum vitae. Dichos errores deben s<br>uación realice CLICK donde se in<br>errores seleccione CONTINUAR.<br>niento Fecha                                                                       | er souccionados para<br>dica para mostrar el fo<br>Y podrà generar el CV | imulario. Posteriormente<br>N FECYT.<br>Junio 2                                                                  | modifique el valor, y una v                                                            | vez corregido el campo, |
|                               | En le sujemente supor apartecnito se nonces montante de la contrata de la contrata de la co       | ium vitae. Dichos errores deben s<br>uación realice CLICK donde se in<br>errores seleccione CONTINUAR '<br>niento Fecha<br>Fecha                                                              | er soucionados para<br>dica para mostrar el fo<br>Y podrà generar el CV  | general el concoluni vio<br>mulario. Posteriormente<br>N FECYT.<br>Junio :<br>Junio :                            | modifique el valor, y una v<br>2005<br>2007                                            | vez corregido el campo, |
|                               | En es aguerne le salud apartecnito se intrins en ecultaria esta contrato de los encres y se mostanta en detalle el VaLCR ERRÓNED A continn<br>seleccione SL Una vez finalizada la revisión y corrección de lodos los<br>encontratos en el valor en esta encontrato de lodos los<br>encontratos en el valor en esta encontrato de lodos en el valor<br>en el valor en el valor en esta encontrato de lodos en el valor<br>en el valor en el valor en el valor en el valor en el valor<br>el pelo cicking Filtering<br>en el pelo PSP Desarrollo de Sistemas Integrados para Procesado<br>Señal                                                                                                    | num vitae. Dichos errores deben s<br>uación realice CLICK donde se in<br>errores seleccione CONTINUAR '<br>niento Fecha<br>Fecha<br>o de Cuantía total                                        | ier soucconados para<br>dica para mostrar el fo<br>Y podrà generar el CV | general el concusión va<br>mulano. Posteriormente<br>N FECYT.<br>Junio 1<br>Junio 2<br>35.535                    | modifique el valor, y una v<br>2005<br>2007<br>5.000 pts ,00                           | lez corregido el campo, |
|                               | En es aguerne la salo apartech os entores micros macanalos en so cumos<br>de los entres y se mostanta en detalle el VaLCR ERRÓNE2 A comin<br>seleccione SI. Una vez finalizada la revisión y corrección de lados los<br>Compresión de video mediante lácnicas de post-procesan<br>Deblocking Fittering<br>Deblocking Fittering<br>DEPS Desarrollo de Sistemas Integrados para Procesado<br>Señal<br>PROTO3D: Sistema Modular de Prototpado Electrónico en<br>Tres Dimensones                                                                                                    | ium vize. Dichos errores deben s<br>uación realice CLICK donde se en<br>errores seleccione CONTINUAR :<br>niento Fecha<br>Fecha<br>o de Cuentía total<br>in Cuantía total                     | ier soauconados para<br>dica para mostrar el fo<br>Y podrà generar el CV | general er concumit va<br>mulano. Postenormente<br>N FECYT.<br>Junio :<br>35 535<br>16 532                       | modifique el valor, y una s<br>2005<br>2007<br>5.000 pts ,00<br>2.000 pts ,00          | ez corregido el campo,  |
|                               | Be sugerime in such aparticulto sensors micros macrosono en so cumus<br>de los entreres y en mostante en dastale e 40.000 RERRIGE 20.4 Accomm<br>seleccione SI. Una vez finalizada la revisión y corrección de lidos las -<br>compresión de video mediante Microsos de post-procesant<br>Des entre a la morta de la performance Architecture for H.204/AVC<br>Debiocking Filtering<br>DSIPS Desarrollo de Sistemas Integrados para Procesado<br>Safal<br>PROTOSD. Sistema Modular de Prototipado Electrónico en<br>Tres Dimensiones<br>Prever Consumption Control in Multimedia Terminals (Poct<br>Ecculos Hoff 2-0.02-01                                                                                                    | Jam viza. Dichos errores deben s<br>uación realiae CLICX donde se la<br>errores seleccione CONTINUAR<br>niento Fecha<br>pecha<br>o de Cuantía total<br>in Cuantía total<br>MuTe)Cuantía total | ier soauconados para<br>dica para mostrar el fo<br>Y podrà generar el CV | general en Concustin V<br>mulano, Posteriormente<br>N FECYT.<br>Junio :<br>Junio :<br>35,535<br>16,532<br>96,200 | an remains 2000 de la res<br>2005<br>2007<br>5.000 pts ,00<br>2.000 pts ,00<br>3.00    | ez corregido el campo,  |
|                               | Bit is signified in such digitation to some intervision y correction to a contact<br>delice of the section of the section of th | Jum vide. Durios envies deben s<br>enviros seleccione CONTINUAR<br>inento Fecha<br>o de Cuantía total<br>MuTe)Cuantía total<br>Cuantía total                                                  | ler soucconados paía<br>dica para mostrar el fo<br>Y podrà generar el CV | general en Concustin V<br>mulano, Posteriormente<br>N FECYT.<br>Junio 1<br>355535<br>16.532<br>96.200<br>122.93  | an readingue et valor, y una s<br>2005<br>2007<br>5.000 pts.00<br>2.000 pts.00<br>0.00 | rez corregido el campo, |

**4**<sup>a</sup> Al realizar **click** con el ratón, en el texto del primer mérito se despliega unos campos a modo de ayuda indicando lo explicado anteriormente. Cuál sería el campo erróneo y cuál sería el texto erróneo.

| Comprobar errores volver          |                              |                                                                                                    |                                                                                                    |                                         |                                                                                                    |                                                                                             |                                                                                           |          |
|-----------------------------------|------------------------------|----------------------------------------------------------------------------------------------------|----------------------------------------------------------------------------------------------------|-----------------------------------------|----------------------------------------------------------------------------------------------------|---------------------------------------------------------------------------------------------|-------------------------------------------------------------------------------------------|----------|
| Estado                            | 03/11/201<br>pendien         | 15 12:00:16<br>de                                                                                                    |                                                                                                    |                                         |                                                                                                    |                                                                                             |                                                                                           |          |
| abortar tarea<br>actualizar tarea | En el s<br>mostra<br>revisió | o de errores encontrados<br>siguiente listado aparecen los errores er<br>ará en detalle el VALOR ERRÔNEO. A o<br>ón y corrección de todos los errores sele | ncontrados en su curriculum vita<br>continuación realice CLICK dond<br>sccione CONTINUAR. Y podrá g | e. Dichos<br>e se indica<br>enerar el C | errores deben ser solucionados para gene<br>a para mostrar el formulario. Posteriorment<br>ZVN FECYT. | rar el Curriculum Vitae Normalizado de la F<br>e modifique el valor, y una vez corregido el | ecyt. Seleccione cada uno de los errores y<br>campo, seleccione SI. Una vez finalizada la | se<br>1  |
|                                   |                              | Compresión de video mediante téc                                                                                                    | nicas de post-procesamien                                                                           | Fecha                                   |                                                                                                    | Junio 2005                                                                                  |                                                                                           | <b>^</b> |
|                                   | 8 =                          | B = A Novel High Performance Architecture for H.264/AVC Fecha<br>Deblocking Filtering                                                                      |                                                                                                    |                                         | Junio 2007                                                                                            |                                                                                             |                                                                                           |          |
|                                   | 8 =                          | B = DSIPS Desarrollo de Sistemas Integrados para Procesado de Cuantía total Señal                                                                          |                                                                                                    |                                         |                                                                                                    | 35.535.000 pts ,00                                                                          |                                                                                           |          |
|                                   | 0 =                          | PROTO3D: Sistema Modular de Prototipado Electrónico en Cuantía total 16.532.000 pts,00<br>Tres Dimensiones                                                 |                                                                                                    |                                         |                                                                                                    |                                                                                             |                                                                                           |          |
|                                   | 0 =                          | E Power Consumption Control in Multimedia Terminals (PccMuTe)Cuantia total     96 200,00     TEC2009-14672-C02-01                                          |                                                                                                    |                                         |                                                                                                    |                                                                                             |                                                                                           |          |
|                                   | 0 =                          | DR.SIMON : Dynamic Reconfigural<br>Multimedia Oriented Networks. TE                                                                                        | bility for Scalability In<br>C2008-06846-C02-02                                                     | Cuantía                                 | total                                                                                                 | 122.936 ,00                                                                                 |                                                                                           |          |
|                                   | =                            | Sistema RDSI para la pequeña y m                                                                                                    | nediana empresa                                                                                     | Cuantía                                 | total                                                                                                 | 15.000.000 pts                                                                              |                                                                                           | ÷        |
|                                   | F                            | ormulario                                                                                                    | Campo erróneo                                                                                       |                                         | Valor erróneo                                                                                         | Descripción del error                                                                       | Seleccione 'Si', cuando esté corregido                                                    |          |
|                                   | 0                            | Compresión de video mediante                                                                                                    | Fecha                                                                                               |                                         | Junio 2005                                                                                            | Fecha no válida, Ver formato e                                                              | No                                                                                        |          |
|                                   | н                            | aga CLICK para ver formulario afectado                                                                                                    |                                                                                                    |                                         |                                                                                                    |                                                                                             |                                                                                           |          |
|                                   | C                            | Compresión de video mediante técni                                                                                                    | icas de post-procesamiento                                                                          |                                         |                                                                                                    |                                                                                             |                                                                                           |          |
|                                   |                              |                                                                                                    |                                                                                                    |                                         |                                                                                                    |                                                                                             |                                                                                           | _        |
|                                   | continua                     | r                                                                                                    |                                                                                                    |                                         |                                                                                                    |                                                                                             |                                                                                           |          |

5ª A continuación realiza **click** con el ratón en el siguiente campo, tal y como se indica:

| Comprobar errores volver          |                                                                           |                                                                                   |                                                                           |                                                         |                                               |
|-----------------------------------|---------------------------------------------------------------------------|-----------------------------------------------------------------------------------|---------------------------------------------------------------------------|---------------------------------------------------------|-----------------------------------------------|
| Estado                            | 03/11/2015 12:00:16<br>pendiente                                          |                                                                                   |                                                                           |                                                         |                                               |
| abortar tarea<br>actualizar tarea | Listado de errores enco                                                   | ntrados<br>los errores encontrados en su curriculum                               | vitae. Dichos errores deben ser solucionado:                              | para generar el Curriculum Vitae Normalizado de la F    | ecyt. Seleccione cada uno de los errores y se |
|                                   | mostrará en detalle el VALOR E<br>revisión y corrección de todos k        | RRÓNEO. A continuación realice CLICK d<br>os errores seleccione CONTINUAR. Y podr | onde se indica para mostrar el formulario. Po<br>la generar el CVN FECYT. | steriormente modifique el valor, y una vez corregido el | campo, seleccione SI. Una vez finalizada la   |
|                                   | Compresión de video                                                       | mediante técnicas de post-procesamie                                              | ento Fecha                                                                | Junio 2005                                              |                                               |
|                                   | A Novel High Perform<br>Deblocking Filtering                              | ance Architecture for H.264/AVC                                                   | Fecha                                                                     | Junio 2007                                              |                                               |
|                                   | DSIPS Desarrollo de Señal                                                 | Sistemas Integrados para Procesado o                                              | de Cuantía total                                                          | 35.535.000 pts ,00                                      |                                               |
|                                   | PROTO3D: Sistema Modular de Prototipado Electrónico e<br>Tres Dimensiones |                                                                                   | Cuantia total 16.532.000 pts,00                                           |                                                         |                                               |
|                                   | Power Consumption C<br>TEC2009-14672-C02-                                 | ontrol in Multimedia Terminals (PccM<br>01                                        | e)Cuantia total 96.200 ,00                                                |                                                         |                                               |
|                                   | DR.SIMON : Dynamic<br>Multimedia Oriented N                               | Reconfigurability for Scalability In<br>letworks. TEC2008-06846-C02-02            | Cuantía total                                                             | 122.936 ,00                                             |                                               |
|                                   | Sistema RDSI para la                                                      | pequeña y mediana empresa                                                         | Cuantía total                                                             | 15.000.000 pts                                          | ,                                             |
|                                   | Formulario                                                                | Campo erróneo                                                                     | Valor erróneo                                                             | Descripción del error                                   | Seleccione 'Si', cuando esté corregido        |
|                                   | Compresión de video m                                                     | ediante Fecha                                                                     | Junio 2005                                                                | Fecha no válida, Ver formato e                          | No                                            |
|                                   | Haga CLICK para ver form                                                  | lario afectado                                                                    |                                                                           |                                                         |                                               |
|                                   | Compresión de video m                                                     | ediante técnicas de post-procesamier                                              | to                                                                        |                                                         | Υ.                                            |
|                                   |                                                                           |                                                                                   |                                                                           |                                                         |                                               |
|                                   | continuar                                                                 |                                                                                   |                                                                           |                                                         |                                               |

**6ª Se mostrará el formulario donde se encuentra este campo con el contenido vacío** pendiente para introducir correctamente la información:

| de enores encontrados                                                                                                    |                                                                                             | olucionados para generar el Curriculum Vitae Normaliza                                                                                 | do de la Ferot. Seleccione cada uno de los emores y se mostrará en o                                                                   | ietalle el VALOR ERRÓNEO. A continuación realice CLICK donde se |
|----------------------------------------------------------------------------------------------------|---------------------------------------------------------------------------------------------|----------------------------------------------------------------------------------------------------|----------------------------------------------------------------------------------------------------|-----------------------------------------------------------------|
| siguiente listado aparecen los errores encontrados en su<br>nostrar el formulario. Posteriormente modifique el valor, y                                                                                                    | curriculum vitae. Dichos errores deben ser si<br>una vez corregido el campo, seleccione SI. | Una vez finalizada la revisión y corrección de todos los                                                                               | errores seleccione CONTINUAR. Y podrá generar el CVN FECYT.                                                                            |                                                                 |
| Compresión de video mediante técnicas de post                                                                                                    | procesamiento                                                                               | Fecha                                                                                                    | Junio 2005                                                                                                    |                                                                 |
| A Novel High Performance Architecture for H.26-                                                                                                    | AVC Deblocking Filtering                                                                    | Fecha                                                                                                    | Junio 2007                                                                                                    |                                                                 |
| DSIPS Desarrollo de Sistemas Integrados para F                                                                                                    | Procesado de Señal                                                                          | Cuantia total                                                                                                    | 35.535.000 pts ,00                                                                                                    |                                                                 |
| PROTO3D: Sistema Modular de Prototipado Ele                                                                                                    | ctrónico en Tres Dimensiones                                                                | Cuantia total                                                                                                    | 16.532.000 pts,00                                                                                                    |                                                                 |
| Power Consumption Control in Multimedia Term<br>C02-01                                                                                                    | inals (PccMuTe) TEC2009-14672-                                                              | Cuantia total                                                                                                    | 96.200 ,00                                                                                                    |                                                                 |
| DR.SIMON : Dynamic Reconfigurability for Scala<br>TEC2008-06846-C02-02                                                                                                    | bility In Multimedia Oriented Networks                                                      | s. Cuantia total                                                                                                    | 122.936 ,00                                                                                                    |                                                                 |
| Sistema RDSI para la pequeña y mediana empresa                                                                                                    |                                                                                             | Cuantia total                                                                                                    | 15.000.000 pts                                                                                                    |                                                                 |
| 1.Presentación explicación del material expuest<br>XXV aniversario de la Estación Espacial de Mas                                                                                                    | o en la casa de Colón con motivo del<br>palomas, en Diciembre de 1992.                      | Fecha de inicio                                                                                                    | Diciembre de 1992.                                                                                                    |                                                                 |
| 1. Presentación explicación del material expuest                                                                                                    | o en la casa de Colón con motivo del                                                        | Fecha de finalización                                                                                                    | Diciembre de 1992.                                                                                                    |                                                                 |
| ormulario                                                                                                    | Campo erróneo                                                                               | Valor erróneo                                                                                                    | Descripción del error                                                                                                    | Seleccione 'S/, cuando esté corregido                           |
| Compresión de video mediante técnicas de L                                                                                                    | Fecha                                                                                       | Junio 2005                                                                                                    |                                                                                                    |                                                                 |
| compresión de video mediante recinicas de j<br>aga CLIXC para ver formulario afectado<br>Compresión de vídeo mediante técnicas de post-<br>Material elaborado                                                                                                    | rocesamiento                                                                                |                                                                                                    | Fecha no valida, Ver formato en la ayu                                                                                                 | da de No<br>ocultar element                                     |
| Acreditar 4 viceo mediante decinas de 1<br>aga CLCK para ver formulario decidado<br>Compresión de video mediante lécnicas de post-<br>Acreditar 4<br>4<br>Autores (p. o. de fima)<br>5 G.M. Cateó,                                                                                                    | rrocesamiento                                                                               | Titulo<br>Compresión de video mediante tácnicas de po<br>Pacision sobre tutal<br>2                                                     | Techa no valida, Ver formato en la ayu Too de producción Steprocesamiento En caldad de                                                 | da de No<br>ocultar element                                     |
| Autorstip o. de fittal<br>Autorstip o. de fittal<br>Autorstip o. de fittal<br>Autorstip o. de fittal<br>Autorstip o. de fittal<br>Autorstip o. de fittal<br>S. López<br>J. F. López<br>J. F. López<br>J. F. López<br>J. F. López<br>J. Kannicho<br>H. López                                                                                                    | rocesamiento                                                                                | Titulo<br>Compresión de video mediante tilcnicas de po<br>Posicio sobre total<br>2                                                     | Fecha no valida, Ver formato en la ayu<br>Tipo de producción<br>steprocesamiento Articulo<br>En caldad de                              | da de No<br>ocultar element                                     |
| Agrestar de video instantin decidad de j<br>age (CDK) para vertinantina decidad<br>Compresión de video mediante Menicas de post y<br>Material elaborado<br>Adrestar<br>*<br>Autores (p. o. de firma)<br>* 5. López,<br>= J.P. López,<br>= J.P. López<br>*<br>*                                                                                                    |                                                                                             | Thulo<br>Compresión de video mediante tácnicas de po<br>Posoin obse total<br>2                                                         | Techa no valida, Ver formato en la ayu<br>Teo de producción<br>Africulo<br>En caldad de                                                | da de No<br>ocultar elemento<br>* ]<br>* ]                      |
| Agreedar<br>Agreedar<br>Adreedar<br>Adreedar<br>Adreedar<br>Adreedar<br>                                                                                                    |                                                                                             | Thulo<br>Compresión de video mediante tácnicas de po<br>Posoion sobre total<br>2                                                       | Techa no valida, Ver formato en la ayu<br>Teo de producción<br>atsprocesamiento Artículo<br>En caldad de                               | da de No<br>ocultar elemento<br>                                |
| Autors de Victo Instantin de Unicas de J<br>age CUCK para ver instantin de Carlos de post-<br>compresión de video mediante técnicas de post-<br>Autors de Suboado<br>Autors (p. de fema)<br>= 5. López.<br>= J.F. López.<br>= G.M. Calkó,<br>= J.F. López.<br>= R. Samiento<br>-<br>Publicación<br>Nombre de la publicación                                                                                                    | rocesamiento                                                                                | Titule<br>Compressión de video mediante tácnicas de po<br>Procision sobre tatal<br>2<br>Tipo de soporte                                | Fecha no valida, Ver formato en la ayu Tipo de producción steprocesamiento En caldad de Fecha Fecha                                    | da de No<br>ocultar elemento<br>x                               |
| Acreditar de Victo Instantin de Calca de 1<br>age CLCK para ver formularia detados<br>Compresión de video mediante Menicas de post-<br>Acreditar<br>-<br>Acreditar<br>-<br>Acreditar<br>-<br>-<br>-<br>-<br>-<br>-<br>-<br>-<br>-<br>-<br>-<br>-<br>-                                                                                                    | rocesamiento                                                                                | Thulo<br>Compresión de video mediante lácnicas de po<br>Posicion sobre total<br>2<br>Tipo de soporte<br>Revista                        | Pecha no valida, Ver formato en la ayu Tipo de producción Africulo En caldad de                                                        | da de No<br>ocutar element<br>w                                 |
| Autores de volocimiente de la construir de la construir de la construir de volocimiente de la construir de la construir de la | rocesamiento                                                                                | Thub<br>Compression de video mediante técnicas de po<br>Posicile sobre total<br>2<br>Tipo de soporte<br>Revisita<br>Papa ancial - feat | Fecha no valida, Ver formato en la ayu     Tipo de producción     Africulo     En caldad de     Fecha     Techa     Techa     Encladad | da de No<br>ocultar element<br>w<br>w                           |

**7ª** Ahora puede **introducir correctamente el contenido en el campo**. En este caso se trata de un campo fecha, cuyo valor erróneo es Junio 2005, y el valor correcto sería 06/2005. El usuario podrá introducir utilizando el nuevo campo fecha, el cual permite seleccionar la fecha en un calendario que se despliega al realizar click en dicho campo fecha. Los formatos de fecha admisible son: día/mes/año, mes/año y año.

| rmulario                                      | Campo erróneo | Valor enôneo                                | Descripción del error                          | Seleccione 'Sf, cuando esté corregido |
|-----------------------------------------------|---------------|---------------------------------------------|------------------------------------------------|---------------------------------------|
| ompresión de video mediante técnicas de po    | Fecha         | Junio 2005                                  | Fecha no válida, Ver formato en la ayuda del o | No                                    |
| a CLICK para ver formulario afectado          |               |                                             |                                                |                                       |
| ompresión de video mediante técnicas de post- | procesamiento |                                             |                                                |                                       |
|                                               |               |                                             |                                                | ocultar elemen                        |
| laterial elaborado                            |               |                                             |                                                |                                       |
| Acreditar                                     |               | Título                                      | Tipo de producción                             |                                       |
| * ·                                           |               | Compresión de video mediante técnicas de po | st-procesamiento Artículo                      | . <u>×</u>                            |
| Sutores (n. n. de fema)                       |               | Desiriés solve total                        | En estelad de                                  |                                       |
| Autores (p. o. ce ramă)<br>S. López.          |               | 2                                           |                                                | *                                     |
| G.M. Callicó,                                 |               |                                             |                                                |                                       |
| <ul> <li>J.F. López</li> </ul>                |               |                                             |                                                |                                       |
| R. Samiento                                   |               |                                             |                                                |                                       |
| <u>.</u>                                      |               |                                             |                                                |                                       |
|                                               |               | ✓ Ver mis                                   |                                                |                                       |
| blicación                                     |               |                                             |                                                |                                       |
|                                               |               | 3_00000000                                  | 200                                            |                                       |
| Voctor Plus                                   |               | Revicts                                     | - 06/2005                                      |                                       |
| Vector Prus                                   |               | Revisia                                     | 001003                                         |                                       |
| Volumen                                       |               | Página inicial - final                      | Editorial                                      |                                       |
|                                               |               | 27-36                                       |                                                | X                                     |
| ISSN                                          |               | ISBN                                        | Reseñas en revistas                            |                                       |
| +                                             |               | +                                           | 0                                              |                                       |
| Citas                                         |               |                                             |                                                |                                       |
| Número de citas                               |               | Fuen                                        | te de citas                                    |                                       |
| no existen elementos                          |               |                                             |                                                |                                       |
| Añadir                                        |               |                                             |                                                |                                       |
| Landari.                                      |               |                                             |                                                |                                       |
|                                               |               | ✓ Ver mås                                   |                                                |                                       |
| alidad                                        |               |                                             |                                                |                                       |
| Trans Indias da Instanta?                     |               |                                             |                                                |                                       |
| ¿rene nuce de impació?                        |               | Agenc                                       | a de impacto                                   |                                       |
|                                               |               |                                             |                                                |                                       |
| ¿Indexada en el primer tramo de calidad?      |               | Índice                                      | de impacto                                     |                                       |

8ª Seleccione SI cuando esté corregido, tal y como se indica a continuación:

| Formulario                        | Campo erróneo               | Valor erróneo | Descripción del error      | Seleccione 'Si', cuando esté |
|-----------------------------------|-----------------------------|---------------|----------------------------|------------------------------|
| Compresión de video medi          | Fecha                       | Junio 2005    | Fecha no válida, Ver forma |                              |
|                                   |                             |               |                            | 2                            |
| Haga CLICK para ver formulario af | ctado                       |               |                            |                              |
| Compresión de video mediante      | e técnicas de post-procesan | niento        |                            | *                            |
|                                   |                             |               |                            | ocultar elementos            |

9ª Una vez finalizado este mérito puede continuar con el siguiente.